# **Configure and Verify SD-WAN On-demand Tunnels**

# Contents

| Introduction           |  |
|------------------------|--|
| <u>Prerequisites</u>   |  |
| Requirements           |  |
| Components Used        |  |
| Background Information |  |
| Advantages             |  |
| <u>Configure</u>       |  |
| Configurations         |  |
| Verify                 |  |
| Troubleshoot           |  |
| Related Information    |  |

### Introduction

This document describes configuration and verification steps to create SD-WAN On-demand Tunnels.

### Prerequisites

#### Requirements

There are no specific requirements for this document.

#### **Components Used**

This document is based on these software and hardware versions:

- vManage version 20.9.3
- Cisco Edge Routers version 17.9.3

The information in this document was created from the devices in a specific lab environment. All of the devices used in this document started with a cleared (default) configuration. If your network is live, ensure that you understand the potential impact of any command.

### **Background Information**

Cisco SD-WAN supports dynamic On-demand tunnels between any two Cisco SD-WAN spoke devices. These tunnels are triggered to be set up only when there is traffic between the two devices, optimizing bandwidth usage and device performance.

#### Advantages

On-demand tunnels come with these advantages:

- Improved performance, especially for less-powerful platforms operating in a full-mesh network.
- Improved latency in hub-and-spoke deployments when On-demand tunnels are used between spokes.
- Reduced bandwidth use in the network because tunnels in Inactive state do not require Bidirectional Forwarding Detection (BFD) probes, so there is less BFD traffic produced in the network.
- Direct tunnels between spokes, while also optimizing CPU and memory usage.

### Configure

#### Configurations

Here are the steps to configure On-demand Tunnels:

Step 1: Enable traffic engineering only on the Hub site routers under the VPN 0 feature template. It is recommended to have a separate VPN 0 feature template for hub sites and spoke sites.

Navigate to **Configuration > Templates > Feature Template**. Search for the correct **VPN 0** feature template assigned to Hub Routers, click the **three dots** and select **Edit**.

- 1. Under Service section, click New Service.
- 2. Choose **TE** from the **service** type.
- 3. Click **Add** and then **Update**.

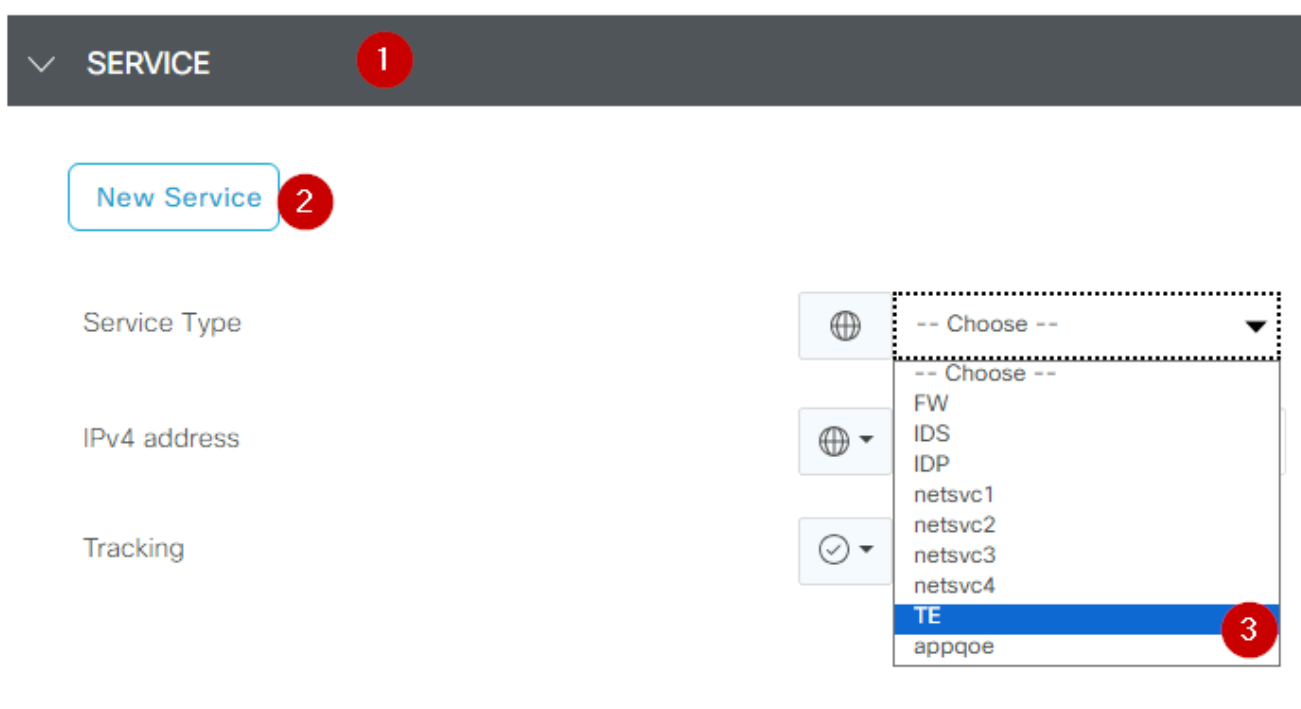

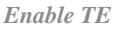

Navigate to **Configuration>Template> Feature Template**, search for the **OMP** feature template, click the **three dots**, and select **Edit**.

Under Basic Configuration, locate Number of Paths Advertised per Prefix, and ECMP Limit, and change the values to 16.

| ✓ BASIC CONFIGURATION                 |              |
|---------------------------------------|--------------|
| Graceful Restart for OMP              | Ø▼ On Off    |
| Overlav AS Number                     |              |
| Graceful Restart Timer (seconds)      |              |
| Number of Dates Advertised per Drafy  | 43200        |
| Number of Paths Advertised per Prefix | ••••         |
| ECMP Limit                            | ● ▼ 16       |
| Shutdown                              | ⊘ ▼ OYes ONO |

OMP - ECMP Limit

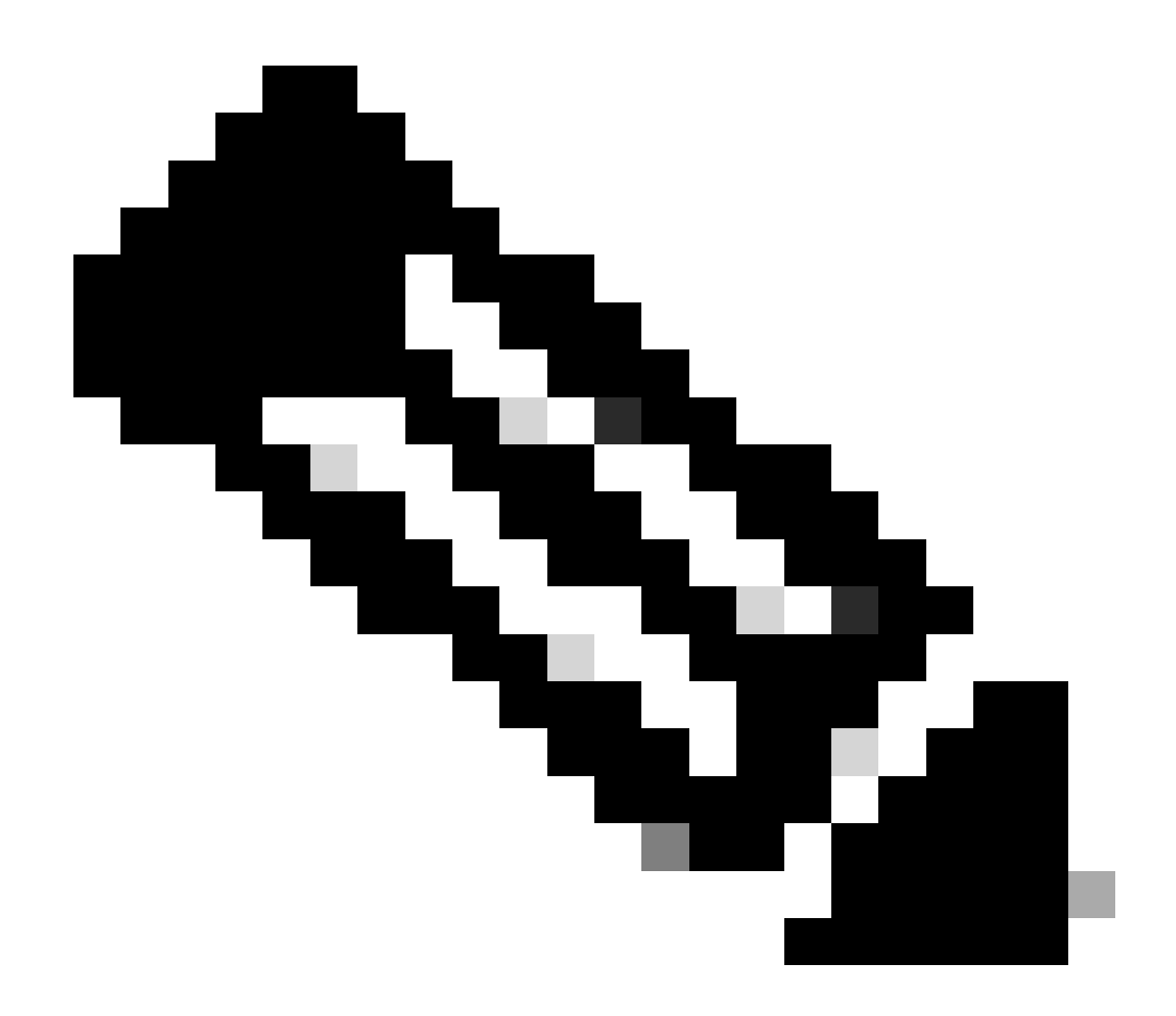

**Note**: To change the send-path-limit on vSmarts OMP to a value higher than 4, with the recommended value being 16, please refer to the Routing Configuration guides on the Cisco SD-WAN <u>Configuration Guides</u> for detailed instructions.

Step 3: Create or clone a System feature template to enable **On-demand Tunnel** and modify **On-demand Tunnel Idle-Timeout** timer if desired (default value is 10 minutes), and apply this system template, specifically for the On-demand spoke sites.

Navigate to **Configuration > Templates > Feature Templates**, search for the **System** feature template, click the **three dots**, and select **Edit**.

On **Advanced** section, enable **On-demand Tunnel.** Optionally, adjust the **On-demand Tunnel Idle-Timeout** if you wish to bring the tunnel down faster than the default 10 minutes when there is no traffic passing between the sites.

| Gateway Tracking                   | ⊘ • | O On | Off |
|------------------------------------|-----|------|-----|
| Collect Admin Tech on Reboot       | ⊘ • | O On | Off |
| Idle Timeout                       | ⊘ • |      |     |
| On-demand Tunnel                   | •   | O On | Off |
| On-demand Tunnel Idle Timeout(min) | •   | 2    |     |

On-demand Tunnel Enable

Step 4: You need to create a custom topology policy using a route sequence on the match tab set site list (matching On-demand spoke sites), and under action tab set the TLOC list (matching the Hub TLOCs) to backup.

Create the On-demand spoke list and HUB backup TLOC list.

Navigate to **Configuration > Policies > Custom Options** from the drop down menu, select **Centralized Policy > Lists**, create the **groups of interest**:

- Clicking **Site** creates a new site list including all site-id for all On-demand sites.
- On **TLOC**, create a **TLOC list** including all HUB TLOC that are going to be used as backup.

Once you have created the groups of interest list, navigate to **Custom Options** and from the drop down menu, select **Centralized Policy > Topology > Topology > Add Topology > Custom Control (Route & TLOC)**.

- Provide a **name** and **description** for the topology.
- Change Default Action to Accept by clicking the pencil icon, then click Save Match And Action.
- Click Sequence Type and select Route. Click Sequence Rule to add new sequence.
- On Match tab, click Site and select the correct site list.

| <b>.</b> | Route                                           |                |                                      |                |                 |                    |
|----------|-------------------------------------------------|----------------|--------------------------------------|----------------|-----------------|--------------------|
| Ð        | Sequence Rule Drag and drop to re-arrange rules |                |                                      |                |                 |                    |
| 0        | Protocol IPv4 -                                 | Color List Com | nmunity List Expanded Community List | OMP Tag Origin | n Originator Pr | eference Site Regi |
|          | Match Conditions                                |                |                                      |                | Actions         |                    |
|          | Site List 🗿                                     |                |                                      | ×              | Reject          | Enabled            |
|          | Branches-ON-Demand ×                            |                |                                      | •              |                 |                    |
|          | Site ID                                         | 0-4294967295   |                                      |                |                 |                    |
|          |                                                 |                |                                      |                |                 |                    |

• On the Action tab, click Accept, then, for the TLOC Action, select Backup, and for TLOC, select correct TLOC list. Click Save Match and Actions once you are done.

| • Accept Reject | Match<br>Community Export To | Actions<br>OMP Tag | Preference Service | TLOC Action TLOC |
|-----------------|------------------------------|--------------------|--------------------|------------------|
|                 |                              |                    | Actions            |                  |
|                 |                              | ×                  | Accept             | Enabled          |
|                 |                              | ·                  | TLOC Action        |                  |
| 0-4294967295    |                              |                    | Backup ×           |                  |
|                 |                              |                    | TLOOLIN            |                  |
|                 |                              |                    | DC ×               |                  |

Action Policy set

Attach the control topology policy to the main policy. Navigate to **Configuration > Policies > Centralized Policy**.

Find your active policy, click the three dots, and select Edit.

Click:

- 1. Topology
- 2. Topology
- 3. Add Topology
- 4. Import Existing
- 5. Custom Control (Route and TLOC)
- 6. Find your **policy** from the drop-menu, then click **Import**.

|                                           |                      | Policy Application Topology Traffic Rules                   |
|-------------------------------------------|----------------------|-------------------------------------------------------------|
| Specify your network topology<br>Topology | Import Existing Topo | logy 🕢                                                      |
| Q Search<br>Add Topology 3                | Policy Type          | ) Hub And Spoke 🔿 Mesh 🧿 Custom Control ( Route and TLOC) 5 |
|                                           | Policy               | Select a policy to import                                   |
| Name                                      |                      | Search                                                      |
| on-demond                                 |                      | Branch-Region2-Outbound-Policy on-demond 6                  |

#### Click **Policy Application > Topology > New Site/ Region List**.

In the outbound Site List. select correct site list name.

|                                                                                    |                      |              |        | U                        | Policy Application |
|------------------------------------------------------------------------------------|----------------------|--------------|--------|--------------------------|--------------------|
| Add policies to sites                                                              | and VPNs             |              |        |                          |                    |
| Policy Name*                                                                       | main_policy          |              |        |                          |                    |
| Policy Description*                                                                | main_policy          |              |        |                          |                    |
| 2                                                                                  | ation-Awara Pouting  | Troffic Data | Cflowd | Role Manning for Regions |                    |
|                                                                                    | ation-Aware Routing  | Hame Data    | Chowa  | Note Mapping for Regions |                    |
| New Site/Regio                                                                     | on List 3            |              | Chowd  |                          |                    |
| New Site/Regio     Site List      Re                                               | on List 3            |              | Chowd  |                          |                    |
| New Site/Regio     Site List                                                       | on List 3            |              | Chowd  |                          |                    |
| New Site/Regio     Site List     Re                                                | egion ()             |              | Chowd  |                          |                    |
| New Site/Regio     Site List     Select one or more site I      Dutbound Site List | on List 3<br>egion 1 |              | Chowd  |                          |                    |

Click **Add**, and **Save Policy Changes**. Since this is an active policy, changes are going to be pushed to vSmarts.

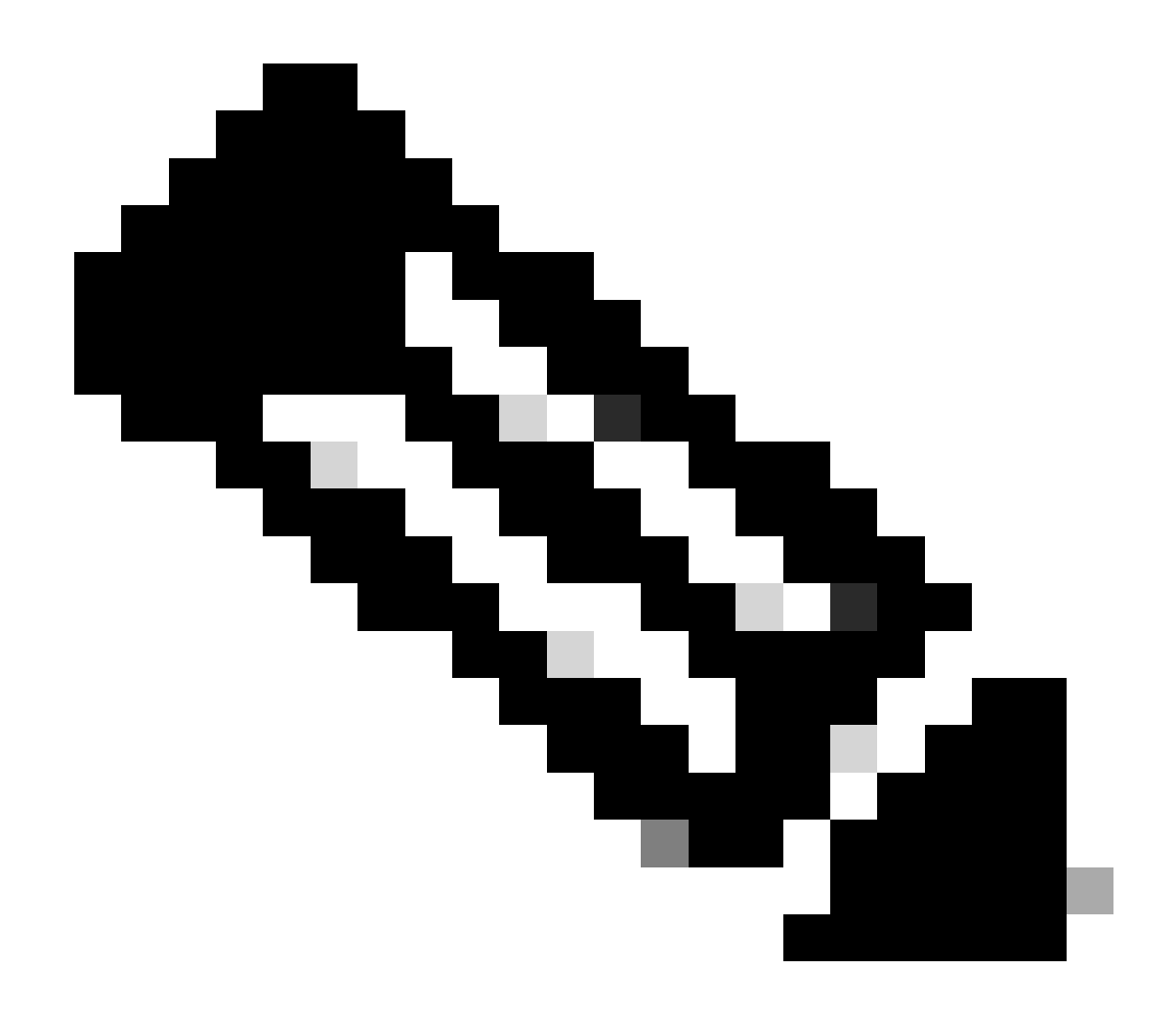

**Note**: For information about configuring a Cisco vSmart Controller centralized control policy refer to <u>Cisco SD-WAN Configuration Guides</u>.

### Verify

To verify, run the command **show sdwan system on-demand remote-system.** From the output, you can locate **On-demand: yes**. If the status shows **inactive** it means the tunnel between sites is down.

<#root>

| Spoke#sho<br>SITE-ID | ow sdwan system<br>SYSTEM-IP | on-demand ren<br>ON-DEMAND | note-system<br>STATUS | IDLE-TIMEOUT-EXPIRY(sec) |
|----------------------|------------------------------|----------------------------|-----------------------|--------------------------|
| 100<br>100           | 192.168.0.70<br>192.168.0.71 | no                         | -                     | -                        |
| 1000                 | 192.168.0.72                 | yes                        | inactive              | -                        |

| 1000 | 192.168.0.73 | yes | inactive | - |
|------|--------------|-----|----------|---|
| 200  | 192.168.0.80 | no  | -        | _ |

After generating some traffic between on-demand sites, you can check the same output. In this case, the status shows **Active**. It is showing the number of seconds left before the tunnel goes down.

<#root>

| Spoke#sho<br>SITE-ID | ow sdwan system<br>SYSTEM-IP | on-demand rem<br>ON-DEMAND | ote-system<br>STATUS | IDLE-TIMEOUT-EXPIRY(sec) |
|----------------------|------------------------------|----------------------------|----------------------|--------------------------|
| 100                  | 192.168.0.70                 | no                         | -                    | -                        |
| 100                  | 192.168.0.71                 | no                         | -                    | -                        |
| 1000                 | 192.168.0.72                 | yes                        | active               | 105                      |
| 1000                 | 102 168 0 72                 | 1105                       | activo               | 105                      |
| 1000                 | 192.100.0.75                 | yes                        | active               | 105                      |
| 200                  | 192.168.0.80                 | no                         | -                    | -                        |

From this example, you can notice that the BFD with sites 192.168.0.72 and 192.168.0.73 are missing while tunnel is down.

Spoke#show sdwan bfd sessions

| YSTEM IP SITE ID S | SOU<br>STATE | RCE TLOC REM<br>COLOR | IOTE TLOC<br>COLOR | SOURCE IP           |
|--------------------|--------------|-----------------------|--------------------|---------------------|
| .92.168.0.70 100 ι | ир           | public-internet       | public-internet    | <removed></removed> |
| .92.168.0.71 100 ι | qu           | public-internet       | public-internet    | <removed></removed> |
| .92.168.0.80 200 ı | qu           | public-internet       | public-internet    | <removed></removed> |
| .92.168.0.70 100 ι | qu           | mpls                  | mpls               | <removed></removed> |
| .92.168.0.71 100 ı | qu           | mpls                  | mpls               | <removed></removed> |
| .92.168.0.80 200 L | lp           | mpls                  | mpls               | <removed></removed> |

When the tunnel between sites is up, you notice that BFD with sites 192.168.0.72 and 192.168.0.73 are up.

<#root>

Spoke#show sdwan bfd sessions

|              |         |       | SOURCE TLOC F   | REMOTE TLOC         |                     |                     |
|--------------|---------|-------|-----------------|---------------------|---------------------|---------------------|
| SYSTEM IP    | SITE ID | STATE | COLOR           | COLOR               | SOURCE IP           |                     |
| 192.168.0.70 | 100     | up    | public-internet | <br>public-internet | <removed></removed> | <re< td=""></re<>   |
| 192.168.0.71 | 100     | up    | public-internet | public-internet     | <removed></removed> | <re< td=""></re<>   |
| 192.168.0.80 | 200     | up    | public-internet | public-internet     | <removed></removed> | <re< td=""></re<>   |
| 192.168.0.73 | 1000    | up    | public-internet | public-internet     | <removed></removed> | <rem< td=""></rem<> |

| 192.168.0.72 | 1000    | up | public-internet | public-internet | <removed></removed> | <re< th=""></re<>   |
|--------------|---------|----|-----------------|-----------------|---------------------|---------------------|
| 0:0          | 0:00:03 | 2  |                 |                 |                     |                     |
| 192.168.0.70 | 100     | up | mpls            | mpls            | <removed></removed> | <re< td=""></re<>   |
| 192.168.0.71 | 100     | up | mpls            | mpls            | <removed></removed> | <re< td=""></re<>   |
| 192.168.0.80 | 200     | up | mpls            | mpls            | <removed></removed> | <re< th=""></re<>   |
| 192.168.0.73 | 1000    | up | mpls            | mpls            | <removed></removed> | <rem< td=""></rem<> |
| 192.168.0.72 | 1000    | up | mpls            | mpls            | <removed></removed> | <rer< td=""></rer<> |

You can obtain the same results from vManage GUI by navigating to **Monitor > Device** or **Monitor > Network** (from code 20.6 and early), find your **device** and navigate to **WAN > Tunnel**, focusing on the **Down** number.

| SSL Proxy               |                                                                                                    |
|-------------------------|----------------------------------------------------------------------------------------------------|
| AppQoE TCP Optimization | Chart Options 🗸                                                                                                    |
| AppQoE DRE Optimization |                                                                                                    |
| Connection Events       | 8                                                                                                    |
| WAN Throughput          | Jan 31, 20:00 Jan 31, 22:00 Feb 01, 00:00 Feb 01, 02:00 Feb 01, 04:00 Feb 01, 06:00 Feb 01, 08:00 Feb 01, 10:00 Feb 01, 12:00 Feb 01, 14:00                                        |
| Flows                   |                                                                                                    |
| Top Talkers             | Q. Search                                                                                                    |
| WAN                     | 6 Rows Selected (Interface Endpoints, Local Interface Description and Remote Interface Description are hidden by default. Please click on the Columns dropdown on the right to ena |
| TLOC                    |                                                                                                    |
| Tunnel                  | ↓ Down (4) ③ Init (0) ↑ Up (6)                                                                                                    |
| SECURITY MONITORING     | V Tunnel Endpoints Interface Endpoints Local Interface Description Remote Interface Description Protocol State                                                                     |
| Firewall                | ✓ public-internet                                                                                                    |

Monitoring On-demand Tunnels

On the same menu, scroll down and click Real Time. On Device Options, search On Demand Remote.

This example shows the output when On Demand Tunnels are down.

| Device Options: Q On Demand | Remote  |           |          |                     |
|-----------------------------|---------|-----------|----------|---------------------|
| Q Search                    |         |           |          |                     |
| System IP                   | Site ID | On Demand | Status   | Idle Timeout Expiry |
| 192.168.0.70                | 100     | no        | -        | -                   |
| 192.168.0.71                | 100     | no        |          | -                   |
| 192.168.0.72                | 1000    | yes       | inactive | -                   |
| 192.168.0.73                | 1000    | yes       | inactive | -                   |
| 192.168.0.80                | 200     | no        |          | -                   |

**On-demand Tunnels Down** 

This example shows the output when On-demand Tunnels are up.

| Device Options: Q. On Demand Remo | te      |           |        |                     |
|-----------------------------------|---------|-----------|--------|---------------------|
| Q Search                          |         |           |        |                     |
| System IP                         | Site ID | On Demand | Status | Idle Timeout Expiry |
| 192.168.0.70                      | 100     | no        | -      | -                   |
| 192.168.0.71                      | 100     | no        | -      |                     |
| 192.168.0.72                      | 1000    | yes       | active | 111                 |
| 192.168.0.73                      | 1000    | yes       | active | 111                 |
| 192.168.0.80                      | 200     | no        | -      |                     |

On-demand Tunnels Up

# Troubleshoot

Refer to Troubleshoot SD-WAN Dynamic On-Demand Tunnels for more detailed steps.

# **Related Information**

• Cisco Technical Support & Downloads